# WAP351接入點上的VLAN配置

## 目標

VLAN(虛擬區域網)是一種交換網路,它按功能、區域或應用進行邏輯分段,而不考慮使用 者的物理位置。VLAN的屬性與物理LAN相同,但即使終端站不在物理上位於同一個LAN網段 上,也可以對終端站進行分組。

中繼埠和交換機埠之間的標籤的VLAN包含乙太網幀中的VLAN資訊。未標籤的VLAN傳送不帶 VLAN標籤的流量。VLAN標籤將資訊插入到乙太網幀中,以標識哪一幀屬於哪個VLAN。主干 連線埠是處理多個VLAN的連線埠。

要提高網路安全性,您的網路配置必須包括安全的管理VLAN。管理VLAN是使用Web配置實 用程式訪問WAP的VLAN。對管理VLAN的攻擊可能會危害網路安全,因此建議將管理和未標 籤的VLAN更改為非預設的VLAN。預設情況下,WAP351接入點上的管理VLAN ID配置為 VLAN 1。

本文檔的目標是向您展示如何在WAP351接入點上配置VLAN。

#### 適用裝置

·WAP351

#### 軟體版本

•1.0.0.39

### 全域性設定

步驟1.登入到接入點配置實用程式並選擇LAN > VLAN Configuration。VLAN Configuration頁面隨即開啟:

| VLAI | V Config   | guration    |                 |            |            |            |            |            |  |
|------|------------|-------------|-----------------|------------|------------|------------|------------|------------|--|
| VLA  | Vs Setting | Table       |                 |            |            |            |            |            |  |
|      | VLAN ID    | Description | Management VLAN | LAN1       | LAN2       | LAN3       | LAN4       | LAN5       |  |
|      | 1          | Default     |                 | Untagged 💌 | Untagged 💌 | Untagged 💌 | Untagged 💌 | Untagged 💌 |  |
|      | Add        | Edit        | Delete          |            |            |            |            |            |  |
| Sa   | /e         |             |                 |            |            |            |            |            |  |

步驟2.要新增新的VLAN,請按一下Add按鈕。如果要編輯或刪除現有VLAN,請跳至下一步。

| VLAN | V Config   | guration    |                 |            |            |            |            |            |   |
|------|------------|-------------|-----------------|------------|------------|------------|------------|------------|---|
| VLAN | Is Setting | Table       |                 |            |            |            |            |            | - |
|      | VLAN ID    | Description | Management VLAN | LAN1       | LAN2       | LAN3       | LAN4       | LAN5       |   |
|      | 1          | Default     |                 | Untagged 💌 | Untagged 🔻 | Untagged 💌 | Untagged 🔻 | Untagged 💌 |   |
|      | Add        | Edit        | Delete          |            |            |            |            |            |   |
| Sav  | e          |             |                 |            |            |            |            |            |   |

將向表中新增一個空VLAN。

| VLA | N Config   | juration    |                 |            |            |            |            |            |  |
|-----|------------|-------------|-----------------|------------|------------|------------|------------|------------|--|
| VLA | Is Setting | Table       |                 |            |            |            |            |            |  |
|     | VLAN ID    | Description | Management VLAN | LAN1       | LAN2       | LAN3       | LAN4       | LAN5       |  |
|     | 1          | Default     |                 | Untagged 💌 | Untagged 🔻 | Untagged 🔻 | Untagged 💌 | Untagged 💌 |  |
|     |            |             |                 | Excluded 🔻 | Excluded 🔻 | Excluded 🔻 | Excluded 👻 | Excluded 🔻 |  |
|     | Add        | Edit Delete | ]               |            |            |            |            |            |  |
| Sav | e          |             |                 |            |            |            |            |            |  |

步驟3.要編輯或刪除現有或新新增的VLAN,請點選要編輯/刪除的VLAN旁邊的覈取方塊。

| VLA | V Config   | juration    |                       |            |            |            |            |            |  |
|-----|------------|-------------|-----------------------|------------|------------|------------|------------|------------|--|
| VLA | Is Setting | Table       |                       |            |            |            |            |            |  |
|     | VLAN ID    | Description | Management VLAN       | LAN1       | LAN2       | LAN3       | LAN4       | LAN5       |  |
|     | 1          | Default     | <ul> <li>✓</li> </ul> | Untagged 💌 | Untagged 🔻 | Untagged 💌 | Untagged 💌 | Untagged 💌 |  |
|     |            |             |                       | Excluded 👻 | Excluded 🔻 | Excluded 🔻 | Excluded 💌 | Excluded 💌 |  |
|     | Add        | Edit Delete | ]                     |            |            |            |            |            |  |
| Sav | e          |             |                       |            |            |            |            |            |  |

步驟4.按一下**Edit**或**Delete**。如果按一下**Delete**,請跳至<u>步驟10</u>。如果要編輯現有(非空)VLAN,請跳至<u>步驟7</u>。

| VL/ | AN C   | onfig    | uration      |                 |            |            |            |            |            |  |
|-----|--------|----------|--------------|-----------------|------------|------------|------------|------------|------------|--|
| VL  | ANs Se | etting 1 | <b>Fable</b> |                 |            |            |            |            |            |  |
|     | VL/    | AN ID    | Description  | Management VLAN | LAN1       | LAN2       | LAN3       | LAN4       | LAN5       |  |
| E   | ] 1    |          | Default      |                 | Untagged 🔻 | Untagged 💌 | Untagged 🔻 | Untagged 💌 | Untagged 💌 |  |
|     |        |          |              |                 | Excluded 🔻 | Excluded 🔻 | Excluded 🔻 | Excluded 🔻 | Excluded 🔻 |  |
|     | Add    |          | Edit Delete  | ]               |            |            |            |            |            |  |
| S   | ave    |          |              |                 |            |            |            |            |            |  |

#### 附註: 無法刪除VLAN ID 1。

步驟5.在「VLAN ID」欄位中輸入VLAN ID。有效範圍為1 - 4094,每個VLAN必須具有不同的 ID。

| ٧ | 'LAI | V Config   | juration    |                 |            |            |            |            |            |  |
|---|------|------------|-------------|-----------------|------------|------------|------------|------------|------------|--|
|   | VLAN | Is Setting | Table       |                 |            |            |            |            |            |  |
|   |      | VLAN ID    | Description | Management VLAN | LAN1       | LAN2       | LAN3       | LAN4       | LAN5       |  |
|   |      | 1          | Default     | <b>V</b>        | Untagged 💌 | Untagged 🔻 | Untagged 🔻 | Untagged 🔻 | Untagged 🔻 |  |
|   | ✓    | 20         |             |                 | Excluded 💌 | Excluded - | Excluded - | Excluded 💌 | Excluded 💌 |  |
|   |      | Add        | Edit Delete | ]               |            |            |            |            |            |  |
|   | Sav  | e          |             |                 |            |            |            |            |            |  |

步驟6.在*說明*欄位中輸入VLAN的說明。此欄位只能包含字母數字字元和下劃線,並且長度必 須不超過64個字元。說明對VLAN的功能沒有任何影響。每個VLAN必須具有不同的描述。

| V | LAN  | V Config     | uration     |                 |            |            |            |            |            |  |
|---|------|--------------|-------------|-----------------|------------|------------|------------|------------|------------|--|
|   | VLAN | Is Setting 1 | [able       |                 |            |            |            |            |            |  |
|   |      | VLAN ID      | Description | Management VLAN | LAN1       | LAN2       | LAN3       | LAN4       | LAN5       |  |
|   |      | 1            | Default     | <b>V</b>        | Untagged 🔻 | Untagged 🔻 | Untagged 🔻 | Untagged 🔻 | Untagged 🔻 |  |
|   | ✓    | 20           | Secondary   |                 | Excluded 💌 | Excluded 💌 | Excluded 💌 | Excluded 💌 | Excluded 💌 |  |
|   | ,    | Add          | Edit Delete | ]               |            |            |            |            |            |  |
|   | Sav  | e            |             |                 |            |            |            |            |            |  |

<u>步驟7</u>.如果您希望某個VLAN成為管理VLAN,請在管理VLAN欄位中按一下其相*應複選*框。管 理VLAN是用於訪問Web配置實用程式的VLAN。

|          | I Config | Juration    |                 |            |            |            |            |            |  |
|----------|----------|-------------|-----------------|------------|------------|------------|------------|------------|--|
|          | VLAN ID  | Description | Management VLAN | LAN1       | LAN2       | LAN3       | LAN4       | LAN5       |  |
|          | 1        | Default     |                 | Untagged 👻 | Untagged 💌 | Untagged 💌 | Untagged 💌 | Untagged 💌 |  |
| <b>V</b> | 20       | Secondary   |                 | Excluded 💌 | Excluded 💌 | Excluded 💌 | Excluded 💌 | Excluded 💌 |  |
| ,        | Add      | Edit Delete | ]               |            |            |            |            |            |  |
| Sav      | e        |             |                 |            |            |            |            |            |  |

**附註:**預設情況下,VLAN 1是管理VLAN。如果不希望VLAN 1成為管理VLAN,請取消選中 其覈取方塊。一次只能有一個管理VLAN。如果沒有管理VLAN,使用者將無法訪問Web配置 實用程式。

步驟8.如果要將VLAN設定為管理VLAN,則會出現一條通知,通知上一管理VLAN將設定為非 託管。按一下**OK**繼續。

| VL/ | ٩N  | Config  | guration    |                    |                                                  |                                   |                                  |            |            |            |  |
|-----|-----|---------|-------------|--------------------|--------------------------------------------------|-----------------------------------|----------------------------------|------------|------------|------------|--|
| VL  | ANs | Setting | Table       |                    |                                                  |                                   |                                  |            |            |            |  |
|     | ١   | /LAN ID | Description |                    | Management VLAN                                  | LAN1                              | LAN2                             | LAN3       | LAN4       | LAN5       |  |
|     | ] 1 | 1       | Default     |                    |                                                  | Untagged 🔻                        | Untagged 👻                       | Untagged 🔻 | Untagged 🔻 | Untagged 👻 |  |
|     | 1   | 20      | Secol Alert |                    |                                                  |                                   |                                  | × •        | Excluded 💌 | Excluded 💌 |  |
|     | Ad  | d [     | Edit        | Configur<br>Mangem | ing this association as<br>ent VLAN ID being cor | Management VL<br>overted to unman | AN ID will result ir<br>agement. | n old      |            |            |  |

步驟9. WAP351上的每個埠都對應一個LAN欄位(LAN1、LAN2等)。對於每個埠,從下拉選單 中選擇一個選項。

| ٧ | /LAI | V Config   | guration    |                 |                                |            |            |            |            |  |
|---|------|------------|-------------|-----------------|--------------------------------|------------|------------|------------|------------|--|
|   | VLA  | Ns Setting | Table       |                 |                                |            |            |            |            |  |
|   |      | VLAN ID    | Description | Management VLAN | LAN1                           | LAN2       | LAN3       | LAN4       | LAN5       |  |
|   |      | 1          | Default     |                 | Untagged 👻                     | Untagged 👻 | Untagged 🔻 | Untagged 🔻 | Untagged 🔻 |  |
|   | ✓    | 20         | Secondary   | V               | Excluded -                     | Excluded 🔻 | Excluded 💌 | Excluded 🔻 | Excluded 🔻 |  |
|   |      | Add        | Edit Delete |                 | Untagged<br>Tagged<br>Excluded |            |            |            |            |  |
|   | Sav  | /e         |             |                 |                                |            |            |            |            |  |

選項包括:

·未標籤 — 將埠設定為VLAN的成員。從連線埠發出的VLAN封包不會使用VLAN標頭進行標 籤。但是,連線埠接收的未標籤封包將標籤。

·已標籤 — 將埠設定為VLAN的成員。從連線埠發出的VLAN封包將使用VLAN標頭進行標籤 。

·已排除——此連線埠不是VLAN的成員。

<u>步驟10</u>。按一下「Save」。您的更改將會應用,並且WAP可能會失去連線,具體取決於應用 的設定。

| VLA      | V Config     | guration    |                 |            |            |            |            |            |  |
|----------|--------------|-------------|-----------------|------------|------------|------------|------------|------------|--|
| VLA      | Ns Setting 1 | Table       |                 |            |            |            |            |            |  |
|          | VLAN ID      | Description | Management VLAN | LAN1       | LAN2       | LAN3       | LAN4       | LAN5       |  |
|          | 1            | Default     | <b>V</b>        | Untagged 🔻 | Untagged 🔻 | Untagged - | Untagged 🔻 | Untagged 🔻 |  |
| <b>v</b> | 20           | Secondary   |                 | Excluded 💌 | Excluded 💌 | Excluded 💌 | Excluded 💌 | Excluded 💌 |  |
|          | Add          | Edit Delete | ]               |            |            |            |            |            |  |
| Sa       | /e           |             |                 |            |            |            |            |            |  |